# Guía básica para catalogar Documentos (pre y posgrado) en Repositorio Institucional Universidad de Caldas

# Descripción:

A continuación, se presenta una guía básica para la catalogación de tesis de pre y posgrados en el Repositorio institucional de la Universidad de Caldas con la versión de DSpace 7.3, con el fin de solucionar algunas dudas que se presentan a la hora de diligenciar el formulario, el cual involucra la catalogación de una Tesis en el Sistema de información que se ha contratado con la empresa Metabiblioteca.

La directriz que se ha trazado para la Red Colombiana de Información Científica (RedCol) versión 2020, es la de poder realizar una catalogación preservando los datos y dando acceso a la memoria institucional, al contenido académico, científico, cultural y administrativo de toda la información científica y cultural que se genera en la Universidad de Caldas, de esta manera podrá ser compartida en la nube de Internet para conocimiento general.

Para realizar el proceso de autoarchivo, el usuario debe realizar los siguientes pasos:

# PASO 1

# Diligenciar la carta de autorización

Generada directamente desde la plataforma SABio, donde es necesario diligenciar y aceptar o rechazar los términos de publicación para posteriormente descargar:

Ingreso a la plataforma de SABio para creación de **Carta de Autorización Publicación Repositorio institucional** 

https://sabio.ucaldas.edu.co/sabio/faces/dspace/autorizar-carta-repo.xhtml

|                                                                                                    | Paso 1                                                                                                    | Paso 2                                                                                                  | Paso 3                                                                                                   | Paso 4                                                                                                    | Paso 5                                                                                         | Paso 6                                                                                              | Paso 7                                                                                                    |                                                                                                    |
|----------------------------------------------------------------------------------------------------|----------------------------------------------------------------------------------------------------|----------------------------------------------------------------------------------------------------|----------------------------------------------------------------------------------------------------|----------------------------------------------------------------------------------------------------|------------------------------------------------------------------------------------------------|----------------------------------------------------------------------------------------------------|----------------------------------------------------------------------------------------------------|----------------------------------------------------------------------------------------------------|
| <b>. Diligencie la carta de a</b><br>utorial). Tenga en cuenta<br>ngreso a la plataforma c                                                                                        | autorización. I<br>a que el docun<br>le SABio para e                                                          | Ingrese a la pl<br>mento debe se<br>creación de C                                                       | lataforma SA<br>er firmado po<br>Carta de Autor                                                          | Bio y siga tod<br>r el autor o tit<br>rización Public                                                       | as las instruce<br>ular de los del<br>cación Reposi                                            | ciones para d<br>rechos.<br>itorio instituc                                                         | iiligenciar la info<br>ional                                                                                          | rmación (ver el video                                                                                                 |
| Manual de Car<br>Otros Ud                                                                                                    | rta Autorizac<br>aldas Biblio                                                                                 | ión Publica<br>Biblioteca                                                                               | Repositorio                                                                                              | 1=4e3f3f8bd5163ea3                                                                                          | 8fc6fa4c1c2f3e6c63                                                                             | 7ee6b2                                                                                              |                                                                                                    | Ver más ta                                                                                                    |
| <ul> <li>5. [No] Los autores au<br/>estimen necesarios pa<br/>preservación digital.</li> <li>6. [No] Los autores pi<br/>información sobre est<br/>nd/4.0/legalcode.esj</li> </ul> | utorizan a la Unive<br>ira promover su di<br>ermitimos la publi<br>a licencia Creative<br>Nota: En el reposit | ersidad de Caldas<br>ifusión; y aceptan<br>icación en el Repo<br>e Commons puede<br>torio los autores p | para incluir la ob<br>que la misma (e<br>ositorio bajo el tij<br>e consultar acá lo<br>oodrán cambiar la | ora (o sus metadai<br>n caso de poderse<br>po de licencia Cre<br>os términos de la r<br>a licencia Creative | os en caso de no<br>publicar) pueda<br>ative Commons Al<br>nisma consulte ac<br>Commons al mor | poderse publicar<br>ser convertida a<br>tribución/reconor<br>á: https://creati<br>mento de subir el | la obra) en los índice<br>cualquier medio o for<br>cimiento-NoComercia<br>vecommons.org/licer<br>material, de acuerdo | s y buscadores que<br>mato que permita su<br>Il-SinDerivados. Para mayo<br>nses/by-nc-<br>o al interés de difusión de |

En el siguiente enlace puede apreciar un video tutorial el cual ampliará en detalle el registro:

https://www.youtube.com/watch?v=SWgCUG\_RW7o

Es necesario tener en cuenta que el documento una vez descargado debe ser <u>firmado por el</u> <u>autor o titular de los derechos.</u>

# PASO 2

# Crear una cuenta de usuario en el Repositorio Institucional

Ingrese a la plataforma y registre su cuenta con un correo electrónico personal:

https://repositorio.ucaldas.edu.co/register

Importante:

- No use la dirección de correo institucional @ucaldas.edu.co, @tools.ucaldas.edu.co, @udecaldas.edu.co; debido a que estas cuentas serán eliminadas después de su graduación.
- Para crear el usuario es necesario ingresar al siguiente enlace: Registro Repositorio Institucional

Ingresar una dirección de correo electrónico Personal válido – Registrarse

## Registro de nuevo usuario

Registre una cuenta para suscribirse a colecciones y recibir actualizaciones por correo electrónico, así como enviar nuevos ítems a DSpace.

| Dirección de correo electrónico *                                              |
|--------------------------------------------------------------------------------|
|                                                                                |
| Esta dirección será verificada y utilizada como su nombre de inicio de sesión. |
| Registrarse                                                                    |

#### Al registrarse, se envía un mensaje de verificación al correo electrónico registrado

| Universidad de Caldas     | Ø | El mensaje de verificación ha sido enviado<br>Se envió un correo electrónico a monimejia17@gmail.com que contiene una URL especial y más instrucciones. | × |
|---------------------------|---|----------------------------------------------------------------------------------------------------|---|
| Repositorio Institucional |   |                                                                                                    |   |

Ingreso al correo electrónico registrado, se da clic en enlace enviado, de esta manera continúo con el registro de mi perfil en el sistema de información, como se puede apreciar a continuación:

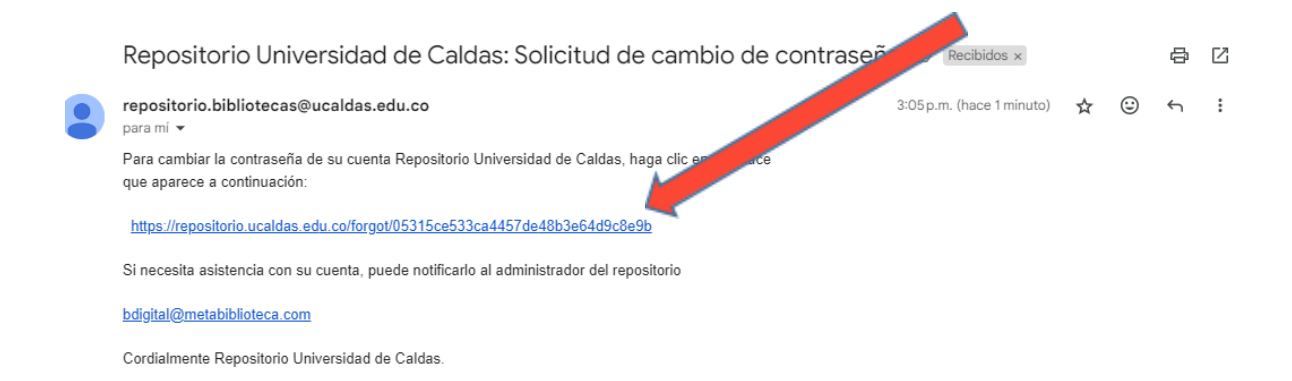

Al hacer clic en el enlace que se recibe en el correo electrónico, se mostrará un formulario, es necesario ingresar en el mismo una contraseña para su ingreso:

#### Olvido de contraseña

| lentidad                          |                                                                               |
|-----------------------------------|-------------------------------------------------------------------------------|
| irección de correo electrónico:mo | mejia17@gmail.com                                                             |
| eguridad                          |                                                                               |
| Introduzca una nueva contraseña   | ו el cuadro a continuación y confírmela reescribiéndola en el segundo cuadro. |
| Contraseña                        |                                                                               |
| •••••                             |                                                                               |
| Reescriba para confirmar          |                                                                               |
| •••••                             |                                                                               |
|                                   |                                                                               |

Se muestra el siguiente mensaje con el restablecimiento de la contraseña personal para ingreso al sistema del Repositorio Institucional:

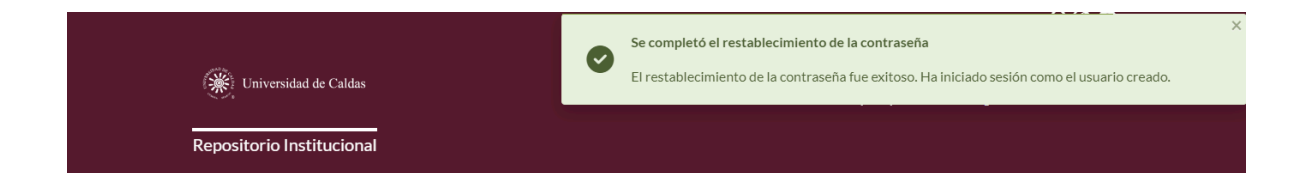

## PASO 3

#### Envío de correo electrónico

Luego de tener la carta diligenciada y firmada, debe ser enviada al correo electrónico: repositorio.bibliotecas@ucaldas.edu.co, anexando los siguientes documentos:

-Carta que ha generado desde el sistema SABio (paso 1) debidamente firmada con su número de identificación.

-Acta de sustentación de la tesis o trabajo de grado, que le fue entregada en su programa con las respectivas firmas del director de tesis y jurados, es importante que en el acta se mencione si obtuvo alguna distinción especial: meritoria, laureada, sobresaliente, de esta forma se le asignará la colección respectiva.

## PASO 4

## Revisión de la documentación

Se evaluarán los documentos que se entregan y se le asignará una colección en el Repositorio Institucional. Usted será notificado al correo electrónico registrado.

Posteriormente, debe ingresar a la plataforma del repositorio con el usuario y la contraseña creada e iniciar sesión, en la parte superior derecha aparecerá nuestro nombre y correo electrónico registrado:

|                      | Q @ 😔 -                                                                                              |
|----------------------|----------------------------------------------------------------------------------------------------|
| Wiversidad de Caldas | monica mejia<br>monimejia17@gmail.com<br>Inicio Comunidades Gui Perfil<br>Mi DSpace<br>Suscripciones |
|                      | Cerrar sesión                                                                                        |

Al dar clic en Mi *DSpace*, se abrirá la siguiente ventana emergente, en la cual mostrará la comunidad y la colección que fue asignada por el usuario funcional del Repositorio Institucional, de este modo podemos comenzar a realizar el cargue de los documentos en la plataforma.

Se da clic sobre la Facultad y el Programa respectivo.

| Buscar una colección<br>Facultad de Ciencias Jurídicas y Sociales 🕽 | Nuevo envío                                                                                            | × |
|---------------------------------------------------------------------|----------------------------------------------------------------------------------------------------|---|
| Facultad de Ciencias Jurídicas y Sociales 🕽                         | Buscar una colección                                                                                   |   |
| Administración Financiera - Manizales (con ampliación a             | Facultad de Ciencias Jurídicas y Sociales ↓<br>Administración Financiera - Manizales (con ampliación a |   |

## PASO 5

### Autoarchivo del documento

Para empezar a cargar mis tres archivos en formato PDF (informe en su versión final, carta generada del sistema sabio debidamente firmada y acta de sustentación final otorgada por el programa, con sus respectivas firmas); doy clic en la opción examinar (como lo indica la flecha)

| Inicio • Mi DSpace    |                                                                                                    |      |
|-----------------------|----------------------------------------------------------------------------------------------------|------|
| [                     | Arrastrar y soltar sus ficheros aquí, o examinar                                                                               | -5   |
| ≡ □                   | Todo el reposito Buscar en el repositorio                                                                                      | ٩    |
| Mostrar<br>Sus envíos | Sus envíos<br>Su búsqueda no produjo resultados. ¿Tiene problemas para encontrar lo que busca? Intente poner citas a su alrede | :dor |

## Registro y catalogación de documentos

El software del Repositorio Institucional desplegará una serie de formularios que contienen datos necesarios para que los contenidos ingresados al Repositorio puedan ser correctamente conocidos por los sistemas de información.

*IMPORTANTE:* A pesar de que aparecen distintos campos de información, solo son obligatorios aquellos que se encuentren marcados en el sistema con un (\*). No es necesario diligenciar los demás campos, pues los mismos podrán ser completados por un profesional del Centro de Bibliotecas, que realizará las observaciones correspondientes para notificar nuevamente al usuario que publica el documento.

Luego de cargar mis tres ficheros solicitados anteriormente, se despliega el siguiente formulario:

| Inicio • Editar envío                                                                                                    |            |            |
|----------------------------------------------------------------------------------------------------|------------|------------|
| ▲ Suelte archivos para adjuntarlos al ítem, o examinar                                                                                                    |            |            |
| Colección Administración Financiera - Manizales (con ampliación a La Dorada) •                                                                                                    |            |            |
| Describir                                                                                                    |            | 0 ^        |
| Tipología Documental - Local *                                                                                                    |            |            |
| Tipología Documental - Local                                                                                                    |            | 0          |
| Seleccione el tipo (s) de material asociado al recurso (Clasificación Local). Para agregar dos o más valores pulse la opción Añadir más.                                                                                                    |            |            |
| + Añadir más                                                                                                    |            |            |
| Título propio *                                                                                                    |            |            |
| Título propio                                                                                                    | N/A        | ~          |
| Ingrese el título completo exactamente como aparece en el documento. El título no debería terminar con punto final, aunque sí puede terminar con signo de interrogación. No hay opción de poner texto en itálicas, por favor ingréselo normalmente. Si tiene un subtítulo, este debe ir precedido de dos puntos [:]. Use mayúsculas solamente para la primera letra y para nombres propios. |            |            |
| + Añadir más                                                                                                    |            |            |
| Eacha da publicación *                                                                                                    | s adelante | + Deposita |

# Tipología Documental - Local \*(obligatorio)

Selecciono el tipo (s) de material asociado a mi documento (Clasificación Local).

<u>Aquí es importante digitar al menos tres caracteres y esperar unos segundos para que</u> <u>el sistema nos cargue la opción</u>

Dígito: preg, para Trabajo de grado - Pregrado

Dígito: maest, para Trabajo de grado - Maestría

Dígito: doct, para Trabajo de grado - Doctorado (doct).

| Tipología Documental - Local *                                                                                                    |   |
|----------------------------------------------------------------------------------------------------|---|
| Trabajo de grado - Pregrado                                                                                                    | 0 |
| Seleccione el tipo (s) de material asociado al recurso (Clasificación Local). Para agregar dos o más valores pulse la opción Añadir más. |   |
| + Añadir más                                                                                                    |   |

## Título propio \*(obligatorio)

Se ingresa el título completo exactamente como aparece en el documento. El título no debería terminar con punto final, aunque sí puede terminar con signo de interrogación. No hay opción de poner texto en itálicas, por favor ingréselo normalmente. Si tiene un subtítulo, este debe ir precedido de dos puntos [:]. Use mayúsculas solamente para la

primera letra y para nombres propios. Nunca utilice mayúsculas sostenidas bajo ningún caso.

Si deseo agregar dos o más títulos pulso la opción Añadir más.

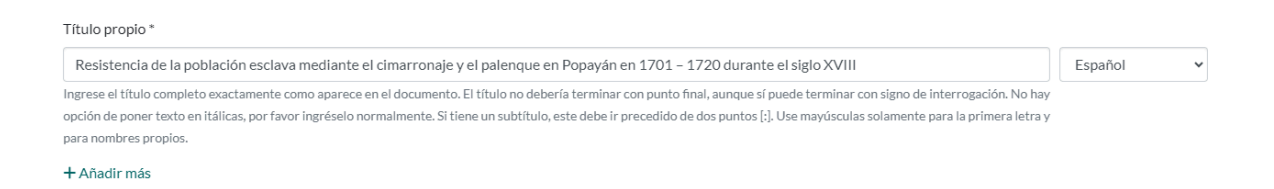

#### Fecha de publicación \* (obligatorio)

Fecha de publicación del recurso de información. Aquí ingreso la fecha asociada de publicación (mínimo el año de forma obligatoria). Para trabajos de grado, se usa la fecha presente en la portada del documento. Se sugiere que la fecha de publicación sea el día en que se lleva a cabo el registro.

Debe ingresar la fecha en el siguiente formato (AAAA-MM-DD) año, mes, día

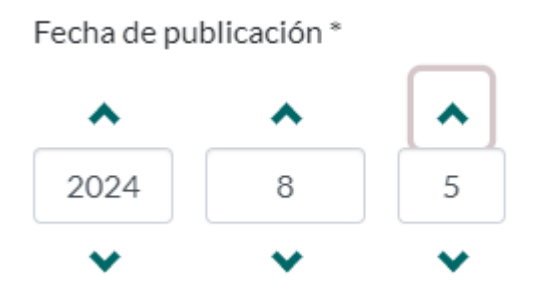

#### Lugar de producción, publicación, distribución

Se digita el lugar de publicación (Ciudad o País). EJ: Manizales.

```
Lugar de producción, publicación, distribución
Colombia, Caldas, Manizales
(264$a)- Digite el Lugar de publicación (Ciudad ó País).
```

#### Es importante dar clic en Guardar para este primer bloque

Esto con el fin de garantizar que la información que ya se ha ingresado quede guardada y no se pierda por algún problema ajeno a la plataforma o la conexión de Internet.

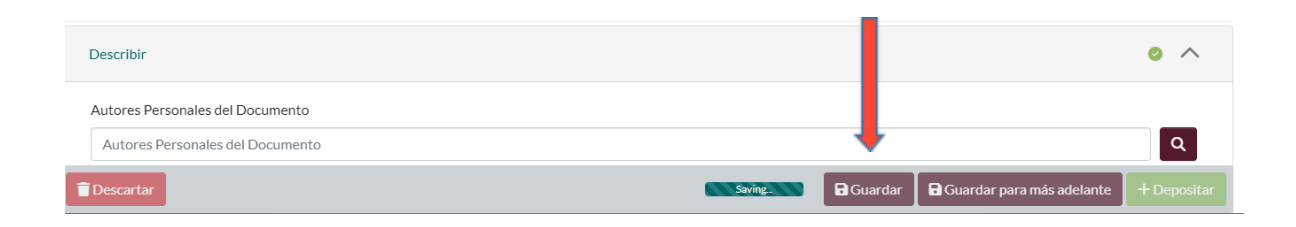

## Autores Personales del Documento

Ingresar con Mayúscula inicial primero los apellidos y luego los nombres del autor(es), así:

Apellido(s), Nombre(s) o como aparece en la obra.

Es necesario tener en cuenta que cuando una persona ya posee documentos de su autoría en el Repositorio Institucional se recomienda no ingresar el nombre nuevamente. Seleccione, en este caso, su nombre de una lista que visualizará como lo muestra la siguiente imagen.

| Autores              |           |                                                                            | × |
|----------------------|-----------|----------------------------------------------------------------------------|---|
| Autores locales (0)  | ORCID (0) | Selección actual (0)                                                       |   |
| Ajustes              |           | Ceballos Márquez, Alejandro Q                                              | Į |
| resultados<br>página | por       | Resultados de la búsqueda<br>Mostrando 1 - 5 de 10000                      |   |
| 5                    | ~         | Ceballos Rojas, Manuel Alejandro<br>https://orcid.org/0000-0002-0683-1599  |   |
|                      |           | CEBALLOS-MARQUEZ, ALEJANDRO<br>https://orcid.org/0000-0002-1835-3280       |   |
|                      |           | Ceballos Sandoval, Alejandro<br>https://orcid.org/0000-0003-2993-3130      |   |
|                      |           | Ceballos Ospina, Johnny Alejandro<br>https://orcid.org/0000-0002-8884-5643 |   |
|                      |           | Romero, Alejandro<br>https://orcid.org/0000-0003-4291-3089                 |   |
|                      |           | « 1 2 3 4 5 6 7 8 9 10 2000                                                | » |

Sí posee ORCID (0), allí puede buscar su nombre y seleccionarlo.

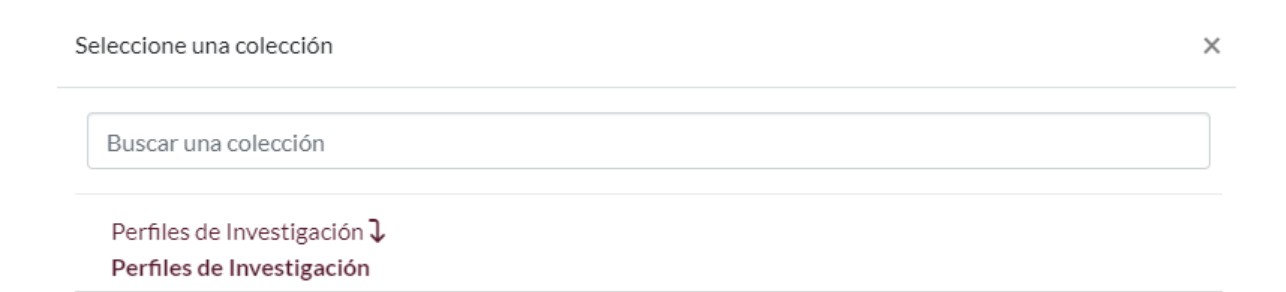

Es muy importante usar esta opción, pues mantiene la integridad referencial de los autores en la base de datos del Sistema de información y no generará autores repetidos por errores de digitación, de escritura o de variedades del nombre.

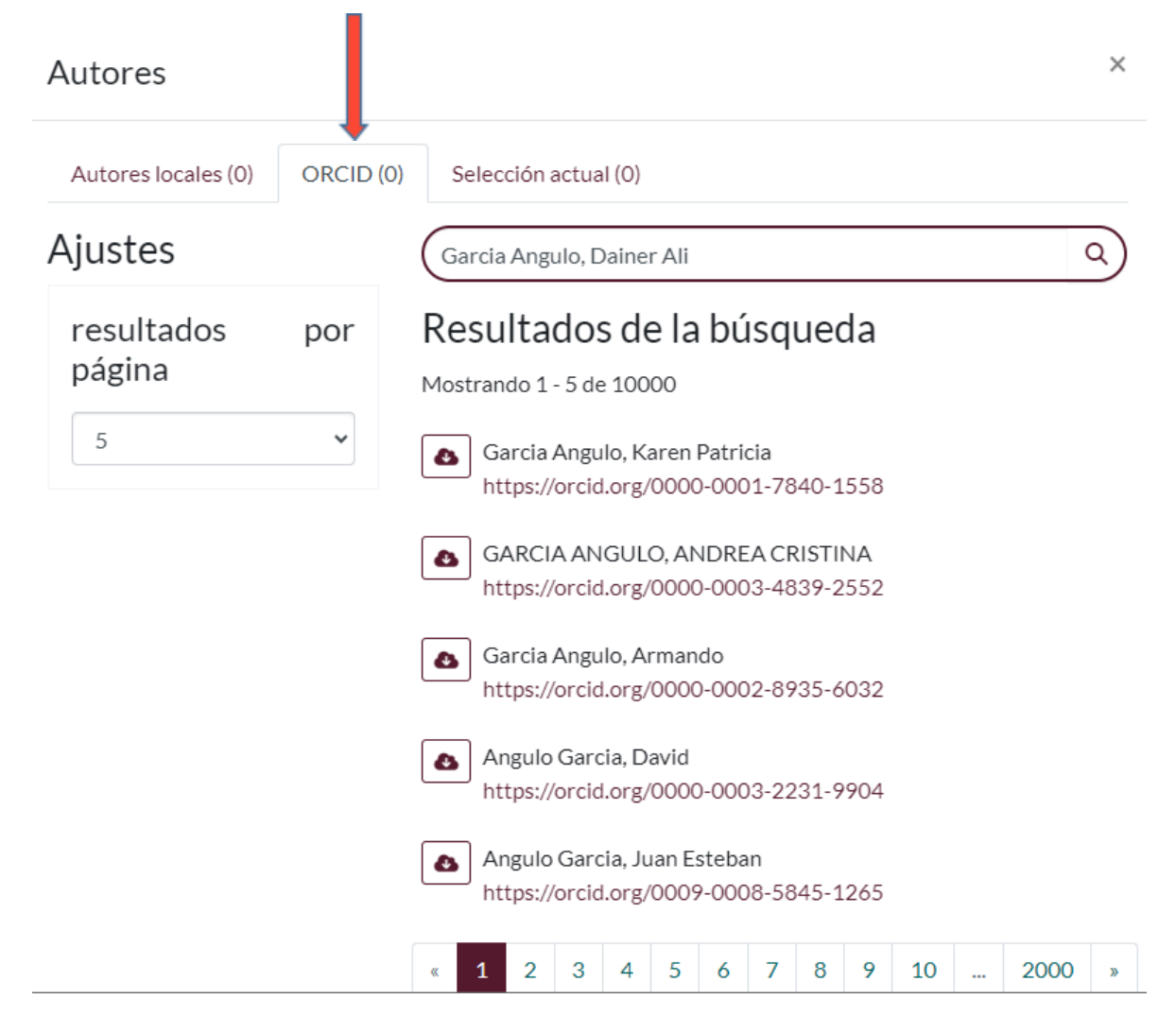

Una vez encuentre su nombre, seleccione la opción <sup>(a)</sup> que significa "*Agregar esta persona*". De forma automática se asignan los apellidos y nombres en los campos de texto que se tienen para el formulario.

Luego selecciona la opción *"Importar como una nueva entidad local"* y finalmente se da clic en Importar, como se puede apreciar a continuación:

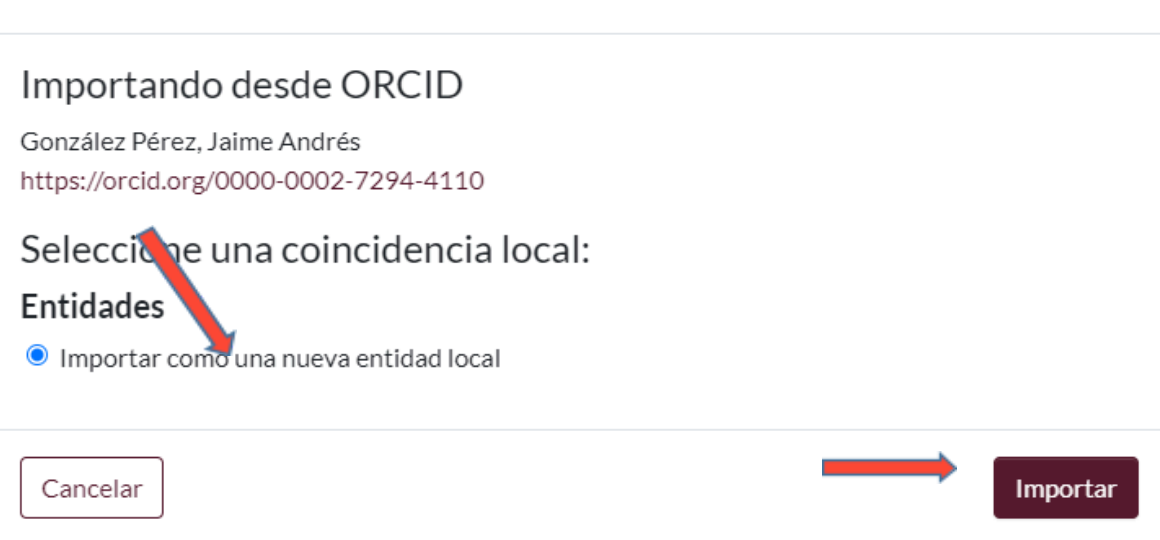

×

X

# Selecciono la colección: "Perfiles de Investigación"

| S | eleccione una colección                                  | × |
|---|----------------------------------------------------------|---|
|   | Buscar una colección                                     |   |
|   | Perfiles de Investigación ↓<br>Perfiles de Investigación |   |

Al seleccionarla me aparece el siguiente mensaje:

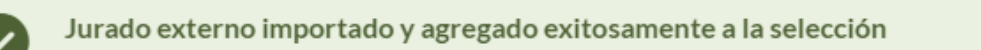

# **Colaboradores del Documento (Distintos Roles)**

Selecciono el rol asociado de la entidad o persona colaboradora del contenido del trabajo de grado. Se ingresa primero los apellidos y luego nombres.

| 1            | Colaboradores del Documento(Distintos Roles)                      |       |                                           |  |  |
|--------------|-------------------------------------------------------------------|-------|-------------------------------------------|--|--|
|              | Administrador de datos                                            | ŧ     | Álvarez Mejía, Luis Miguel                |  |  |
| 1            | Seleccione el Rol asociado de la Entidad o persona colaboradora / | del c | ontenido del objeto. (Apellidos , Nombre) |  |  |
| + Añadir más |                                                                   |       |                                           |  |  |

## Nombre del Tutor - director de Tesis-Trabajo de Grado

Ingreso los apellidos y los nombres del tutor o director de tesis del documento.

Aquí hago clic en la lupa para buscar una relación existente.

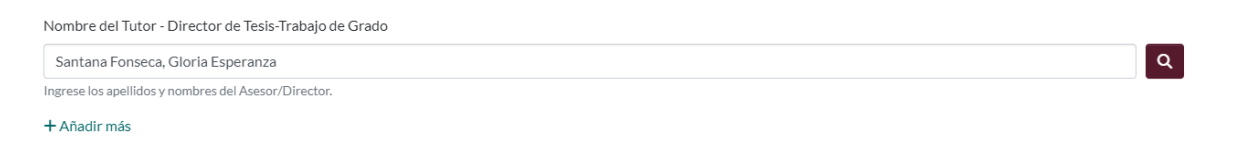

Recuerda que es posible agregar "n" registros o eliminarlos luego de ser ingresados con la opción "+ Añadir más".

#### Descriptores no normalizados propuestos por el autor

Aquí coloco las palabras claves que identifican el trabajo de grado, las enlisto una a una.

| Descriptores no normalizados propuestos por el autor    |           |   |
|---------------------------------------------------------|-----------|---|
| Inversión                                               | Español 🗸 |   |
| Presupuesto                                             | Español 🗸 | ī |
| Análisis Financiero                                     | Español 🗸 | Î |
| Indicadores Financieros                                 | Español 🗸 | Î |
| Estado de Resultados                                    | Español 🗸 | Î |
| Balance General                                         | Español 🗸 |   |
| Flujo de Caja                                           | Español 🗸 |   |
| Coloque las palabras claves que identifican su trabajo. |           |   |

## Formato de archivo

Formato en el que se encuentra el documento a ingresar al repositorio institucional. EJ, un archivo en PDF, marco la opción Adobe PDF.

| Formato de archivo                                                                                                    |   |
|----------------------------------------------------------------------------------------------------|---|
| Adobe PDF                                                                                                    | • |
| Formato en que se encuentra el documento a ingresar al repositorio. Extensión de archivo del documento. Determina el software necesario para su funcionamiento (Basado en MIMETYPE). |   |

## Número de Adjudicación del proyecto de investigación

Se indica el número de adjudicación exclusivamente al nombre de la entidad (número de contrato del proyecto de investigación para proyectos financiados), sí aplica.

Número de Adjudicación del proyecto de investigación

Número de Adjudicación del proyecto de investigación

Indique el número de adjudicación exclusivamente al nombre de la entidad (número de contrato del proyecto de investigación para proyectos financiados).

+ Añadir más

## Grupo de Investigación

Seleccionar el grupo de investigación del Menú de selección, sí aplica.

Grupo de Investigación

| Biodiversidad y Recursos Genéticos (Categoría C)                    | -        |
|---------------------------------------------------------------------|----------|
| Alimentos y Agroindustria (Categoría A1)                            | <u>^</u> |
| Anestesia y educación (Categoría C)                                 |          |
| ASPA: Análisis en Sistemas de Producción Agropecuaria (Categoría C) |          |
| Biodiversidad y Recursos Genéticos (Categoría C)                    |          |
| Bioimpedancia eléctrica (Categoría A)                               |          |
| Biología de la Producción Pecuaria (Categoría A)                    | -        |
|                                                                     |          |

## Línea de investigación

Describir la Línea(s) de investigación, sí aplica.

| Línea de Investigación                   |
|------------------------------------------|
| Línea de investigación                   |
| Descripción de la Línea de investigación |
| + Añadir mác                             |

## Metodología de Investigación

Sí aplica, describo la metodología empleada para el estudio o investigación.

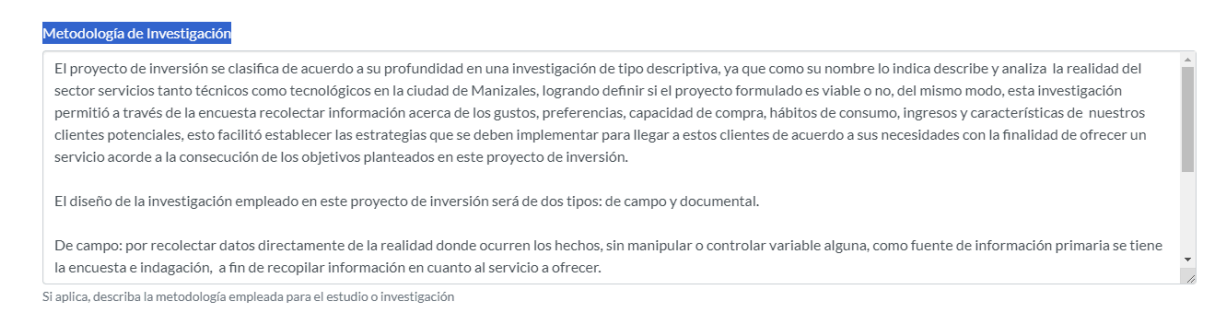

#### Resumen

Ingrese el resumen de la obra de forma clara. Para evitar errores de digitación y el paso de caracteres extraños, pegue primero el texto en el block de notas y de allí páselo al

repositorio (esto aplica también para las referencias bibliográficas y el título de ser posible). En caso de que no exista debe incluir una descripción del contenido.

Añada el resumen en inglés o en un segundo idioma. Recuerde que de no ingresar el resumen en un segundo idioma el trabajo le será devuelto hasta que este sea adicionado.

El campo de resumen sólo recibe formato texto así que no es posible pegar imágenes u otros objetos. Utilice el botón añadir para agregar el resumen en otros idiomas.

|   | Kesumen                                                                                                    |                   | _     |
|---|----------------------------------------------------------------------------------------------------|-------------------|-------|
|   | El presente trabajo titulado: "Tecno-avance soluciones tecnológicas", tiene como objetivo formular un proyecto de inversión para la prestación de servicios técnicos y tecnológicos inicialmente en la ciudad de Manizales, específicamente en el sector comercial (microempresas), así como también llevar el servicio a clientes particulares (estudiantes, empleados, profesionales, amas de casa, entre otros), que tengan el interés y principalmente la necesidad de usar tecnología y equipos informáticos en sus actividades cotidianas. | Español           |       |
|   | Este proyecto está conformado por once capítulos, en el primer capítulo se presenta la idea de negocio, su justificación, marco de referencia teórico, marco metodológico y objetivos.                                                                                                    |                   |       |
|   | En el segundo capítulo se realiza un análisis de mercado usando como herramienta la encuesta, la cual fue aplicada a micro empresarios y personas naturales que hacen parte del mercado objetivo (a través de formularios de google). Así mismo, se realizó un sondeo vía telefónica a                                                                                                    |                   |       |
|   | technical services related to those of the project, obtaining valuable information from these surveys, as well as acceptance for the provision of the services to be offered.                                                                                                    | Inglés            | - E 🛛 |
|   | This second chapter also includes the selection of marketing mix strategies to achieve the proposed objectives, the type of advertising and the media that will be used to promote the name of the company.                                                                                                    |                   |       |
|   | From the third to the sixth chapter of this project, technical, administrative and organizational analyses are conducted, as well as legal, environmental and social analyses.                                                                                                    |                   |       |
| Ē | Descartar Saving Guardar Guardar                                                                                                    | para más adelante |       |

## Idioma

Seleccione el idioma en que se escribe el contenido del documento.

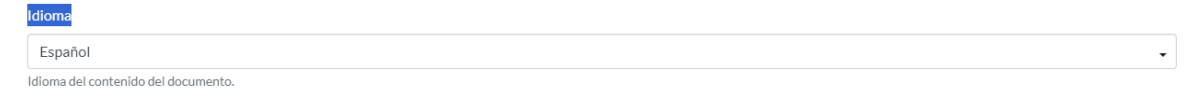

## Subir archivos

En este espacio encontrará todos los archivos que se encuentran actualmente en el ítem a cargar. Puede actualizar los metadatos del fichero y las condiciones de acceso e incluir ficheros adicionales simplemente *arrastrando-y-soltando* en cualquier lugar de la página

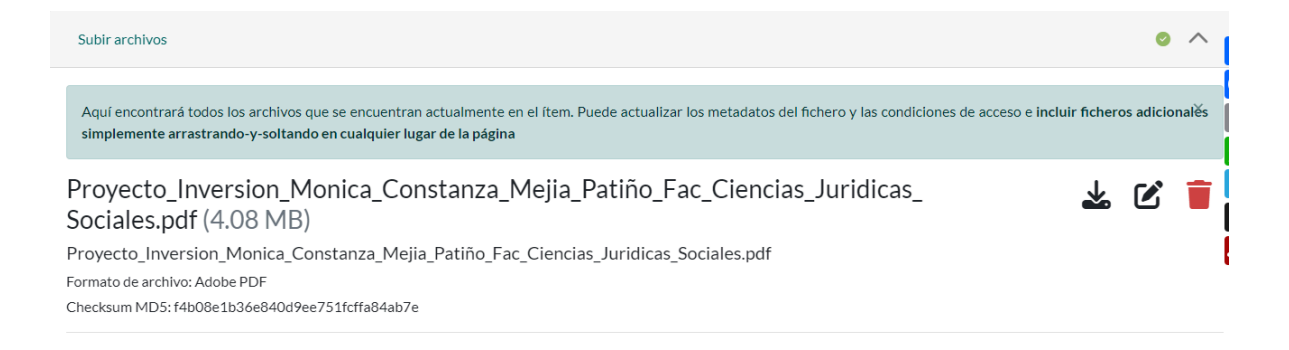

# Licencia de depósito – confirmar licencia – Guardar - DEPOSITAR

<u>Es importante dar clic en depositar, si no se realiza esta acción, el autoarchivo cargado no será visible en la plataforma del repositorio institucional y el profesional encargado en la Biblioteca no podrá dar trámite si no aparece el documento.</u>

# Aceptar la licencia de publicación:

Colección Administración Financiera - Manizales (con ampliación a La Dorada) 🕶

| b. Si alguna disposición de esta Licencia resulta invalidada o no exigible, según la legislación vigente, esto no afectará ni la validez ni la aplicabilidad del resto de condiciones de |
|----------------------------------------------------------------------------------------------------|
| esta Licencia y, sin acción adicional por parte de los sujetos de este acuerdo, aquélla se entenderá reformada lo mínimo necesario para hacer que dicha disposición sea válida y         |
| exigible.                                                                                                    |
| c. Ningún término o disposición de esta Licencia se estimará renunciada y ninguna violación de ella será consentida a menos que esa renuncia o consentimiento sea otorgado por           |
| escrito y firmado por la parte que renuncie o consienta.                                                                                                    |
| d. Esta Licencia refleja el acuerdo pleno entre las partes respecto a la Obra aquí licenciada. No hay arreglos, acuerdos o declaraciones respecto a la Obra que no estén                 |
| especificados en este documento. El Licenciante no se verá limitado por ninguna disposición adicional que pueda surgir en alguna comunicación emanada de Usted. Esta                     |
| Licencia no puede ser modificada sin el consentimiento mutuo por escrito del Licenciante y Usted.                                                                                        |
|                                                                                                    |
|                                                                                                    |

| <ul> <li></li> </ul> | Confirmo | la | licenci |
|----------------------|----------|----|---------|
|----------------------|----------|----|---------|

👕 Descartar

Saving 🕞 Guardar 🔒 Guardar para más adelante

>

| Repositorio Institucional nicio • Mi DSpace  Arrastrar y soltar sus ficheros aquí, o examinar  Arrastrar y soltar sus ficheros aquí, o examinar  Contrar  Sus envíos  Sus envíos  Cargando resultados de búsqueda  Filtros  Estado +        | () Universidad de Caldas  | Envío depositado con éxito.                        |
|----------------------------------------------------------------------------------------------------|---------------------------|----------------------------------------------------|
| nicio • MIDSpace                                                                                                    | Repositorio Institucional |                                                    |
| Arrastrar y soltar sus ficheros aquí, o examinar<br>Arrastrar y soltar sus ficheros aquí, o examinar<br>Todo el reposito Buscar en el repositorio Q<br>Mostrar<br>Sus envíos<br>Sus envíos<br>Cargando resultados de búsqueda ,<br>Eltado + | nicio • Mi DSpace         |                                                    |
| Todo el reposito Buscar en el repositorio   Mostrar Sus envíos   Sus envíos Cargando resultados de búsqueda   Filtros * *                                                                                                    |                           | ▲ Arrastrar y soltar sus ficheros aquí, o examinar |
| Mostrar Sus envíos Cargando resultados de búsqueda Filtros Estado +                                                                                                    | ≡ □                       | Todo el reposito Buscar en el repositorio Q        |
| Sus envíos Cargando resultados de búsqueda  Filtros Estado +                                                                                                    | Mostrar                   | Sus envíos                                         |
| Filtros                                                                                                    | Sus envíos                | Cargando resultados de búsqueda                    |
| Estado +                                                                                                    | Filtros                   |                                                    |
|                                                                                                    | Estado +                  |                                                    |
|                                                                                                    | Escribe +                 |                                                    |

Posteriormente en la opción *Mostrar* – Sus envíos, debe mostrarse el trabajo enviado previamente, como se puede apreciar a continuación:

| L       |           | 🗘 Arrastrar y s      | oltar sus ficheros aquí, o examinar                                                                                                    |
|---------|-----------|----------------------|----------------------------------------------------------------------------------------------------|
|         |           | Todo el reposito     | Buscar en el repositorio                                                                                                    |
| Mostrar | <b></b> : | Sus envíos           | 5                                                                                                    |
|         |           | Aostrando 1 - 1 de : |                                                                                                    |
| Filtros |           |                      | Flujo de Trabajo Publicación Desconocido                                                                                                    |
| Estado  | +         | niversidad de Caldas | PROYECTO DE INVERSIÓN EMPRESA TECNO-AVANCE SOLUCIO                                                                                                    |
|         |           |                      | (2024-08-05) Mejía Patiño, Mónica Constanza; Loaiza Naranjo, Martha Helena                                                                                                    |
|         | +         |                      | El presente trabajo titulado: "Tecno-avance soluciones tecnológicas", tiene como obje<br>tivo formular un provecto de inversión para la prestación de servicios técnicos y tecno |
| Escribe |           |                      | lógicos inicialmente en la ciudad de Manizales, específicamente en el sector co                                                                                                  |
| Escribe |           |                      |                                                                                                    |

# PASO 6

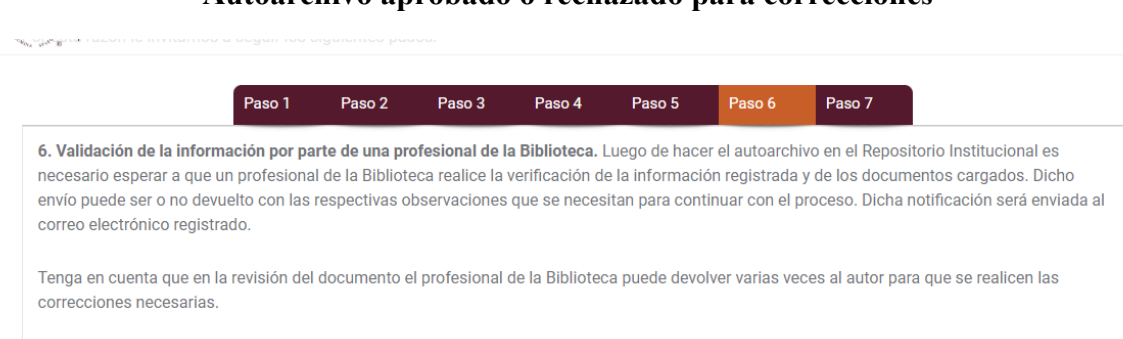

#### Autoarchivo aprobado o rechazado para correcciones

El profesional del Centro de Bibliotecas de la Universidad de Caldas revisará la información suministrada para la Tesis de pre o posgrado que está intentado catalogar en el sistema de información, para ser *aprobada o rechazada*. Si el autoarchivo ha sido *"Rechazado"*, será notificado por correo electrónico para realizar los cambios respectivos en el sistema de información.

Sólo en el caso en el que el documento sea devuelto para ajustes, este será regresado a su área de trabajo dónde podrá revisarlo, realizar los ajustes y nuevamente completar el envío con los cambios realizados sin tener que hacer un nuevo envío desde cero.

Si el documento está correctamente catalogado en el Sistema de información "*Aceptado*", esta será notificada por correo electrónico para que el documento quede publicado en el Repositorio institucional.

La revisión de los documentos se realizará en estricto orden de llegada, es importante que el usuario programe con tiempo el cargue de sus documentos (como mínimo con ocho días hábiles de anticipación) para que no tenga contratiempos en los tiempos exigidos en otras dependencias.

## PASO 7

## Publicación del documento en el sistema y número del handle

Luego de aceptar su envío con la respectiva documentación este quedará publicado y desde el correo: repositorio.bibliotecas@ucaldas.edu.co, se enviará el certificado de autoarchivo, con este podrá continuar con la documentación que requiere el Sistema del Registro Académico Campus SIA o al programa académico para que pueda asentar trámites correspondientes para su grado como estudiante. Adicionalmente, el profesional encargado de enviar el certificado de autoarchivo, remitirá dicho documento con copia al correo de bibliotecas.pazysalvos@ucaldas.edu.co, quienes revisarán y enviarán el paz y salvo de biblioteca correspondiente.

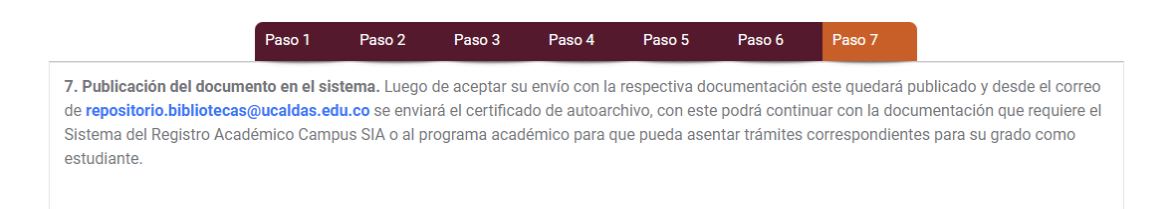

Contáctanos si tienes alguna duda: <u>repositorio.bibliotecas@ucaldas.edu.co</u>, (606) 8781500 ext 19652